## mojaMALICA – letna prijava na šolsko prehrano

Rešitev mojaMALICA omogoča staršem letno prijavo otrok na šolsko prehrano preko spleta.

Na ta način se informacije prenesejo v šolsko računovodstvo brez ročnega izpolnjevanja obrazcev in dodatnega pretipkavanja podatkov.

## Kako izpolnimo obrazec?

Na spletni strani šole, se prijavimo v rešitev mojaMALICA tako, da vpišemo svoj e-naslov in geslo ter kliknemo gumb **Prijava**.

|                       | Prijava.                     |
|-----------------------|------------------------------|
| Dobrod                | lošli v sistemu mojaMALICA.  |
|                       | Testna Šola                  |
| E-pošta -<br>testni.m | nail@nekadomena.si           |
| - Geslo               |                              |
|                       | Prijava<br>Pozabil sem geslo |

Nimate računa? Registracija

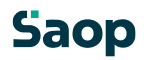

Nato v zgornjem desnem kotu kliknemo na svoj e-naslov:

| Ime koristrika<br>Šolar Ena<br>Spremembe obrokov za 31.05                    | Ogled jedilnika                                                                                       |                                                                                           |                                                                                          |                                                                                        |                                      |                                      |               |
|------------------------------------------------------------------------------|----------------------------------------------------------------------------------------------------|-------------------------------------------------------------------------------------------|------------------------------------------------------------------------------------------|----------------------------------------------------------------------------------------|--------------------------------------|--------------------------------------|---------------|
| Spremembe obrokov za 31.05                                                   | so možne palkaspoje do 21.05. do 08:00                                                                |                                                                                           |                                                                                          |                                                                                        |                                      |                                      |               |
| Mai 2024                                                                     | . 30 mozne najkasneje uo 31.03. uo 00.00.                                                             |                                                                                           |                                                                                          |                                                                                        |                                      |                                      |               |
| Waj 2024                                                                     |                                                                                                    |                                                                                           |                                                                                          |                                                                                        |                                      | < 0                                  | )anes >       |
| Ponedeljek<br>20.05.2024 Prijavi o                                           | Torek<br>Jan 21.05.2024 Prijavi dan                                                                   | Sreda<br>22.05.2024 Prijavi dan                                                           | Četrtek<br>23.05.2024 Prijavi dan                                                        | Petek<br>24.05.2024 Prijavi dan                                                        | Sobota<br>25.05.2024                 | Nedelja<br>26.05.2024                | Pon<br>27.0!  |
| DOPOLDANSKA MA<br>Storitev: MALICA<br>Status: Prijavljeno @<br>Meni: DIETA   | ALICA DOPOLDANSKA MALICA<br>Storitev: MALICA<br>Status: Odjavljeno 🚱<br>Meni: OSNOVNI MENI<br>Prijavl | DOPOLDANSKA MALICA<br>Storitev: MALICA<br>Status: Prijavljeno 🏈<br>Merii: DIETA<br>Odjavi | DOPOLDANSKA MALICA<br>Storiter: MALICA<br>Status: Prijavljeno T<br>Meni: DIETA<br>Odjavl | DOPOLDANSKA MALICA<br>Storites: MALICA<br>Status: Prijavljeno<br>Meni: DIETA<br>Odjavl | Prosti dan<br>Ni predviđenih obrokov | Prosti dan<br>Ni predviđenih obrokov | D<br>SI<br>SI |
| KOSILO<br>Storitev: MALO KOSILO<br>Status: Prevzeto<br>Meni: DIETA<br>Odjavi | KOSILO<br>Storitev: MALO KOSILO<br>Status: Prevzeto @<br>Meni: DIETA                                  | KOSILO<br>Storitev: MALO KOSILO<br>Status: Prevzeto @<br>Meni: DIETA<br>Odjavl            | KOSILO<br>Storitev: MALO KOSILO<br>Status: Prevzeto<br>Meni: DIETA<br>Odjavi             | KOSILO<br>Storitev: MALO KOSILO<br>Status: Prevzeto<br>Meni: DIETA<br>Odjavi           |                                      |                                      | K<br>SI<br>M  |

Odpre se spustni seznam, na katerem kliknemo Prijava na šolsko prehrano:

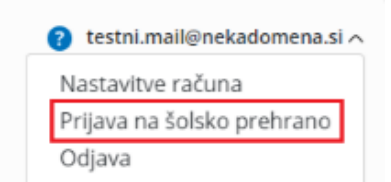

mojaMALICA | Testna Šola

Z izpolnjevanjem obrazca za letno prehrano začnemo s klikom na gumb + Nova prijava:

| Prijava na šolsko prehrano |               |         |
|----------------------------|---------------|---------|
| Seznam prijav              |               |         |
| + Nova prijava             |               |         |
| Ime in priimek koristnika  | Datum prijave | Prijava |

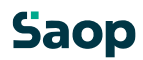

2024.4.0.7

Če imamo registriranih več otrok, izpolnimo obrazec za vsakega otroka posebej.

V polju *Koristnik*, izberemo otroka in nato kliknemo gumb **Izberi**:

| Prijava na šolsko prehrano |               |                                                       |                                                                                                    |
|----------------------------|---------------|-------------------------------------------------------|----------------------------------------------------------------------------------------------------|
| Seznam prijav              |               |                                                       | Ni izbranega dokumenta                                                                                                    |
| + Nova prijava             |               |                                                       |                                                                                                    |
| Ime in priimek koristnika  | Datum prijave | Prijava                                               |                                                                                                    |
|                            |               | Prija<br>Izberita<br>Šolar<br>Solar<br>Testr<br>Testr | ava na šolsko prehrano ×<br>e koristnika za prijavo<br>nik*<br>Ena<br>i Učenec<br>i Učenec<br>i Učenec 2<br><b>I Učene</b> t Prekliči |

Odpre se obrazec, kjer so v zgornjem delu že izpolnjeni podatki:

| Prijava na šolsko preł                      | nrano                 |                       | 💡 testni.mail@nekadomena.si 🗸 |
|---------------------------------------------|-----------------------|-----------------------|-------------------------------|
| lme in sedež šole<br><sub>Testna</sub> Šola |                       |                       |                               |
| Podatki o vlagatelju  ?                     |                       |                       |                               |
| <ul> <li>Mati</li> </ul>                    | Naslov                |                       |                               |
| Oče                                         | – Ulica in hišna št.* |                       |                               |
| ○ Skrbnik                                   | Šolska ulica 5        |                       |                               |
| 0                                           | Poštna št.*           |                       |                               |
| lme in priimek                              | 1000                  |                       |                               |
| Oče Ena                                     | - Kraj*<br>Ljubljana  |                       |                               |
| Podatki o učencu                            |                       |                       |                               |
| lme in priimek                              | Naslov                | Ostali podatki        |                               |
| - Ime in priimek*                           | Ulica in hišna št.*   |                       |                               |
| Ena Šolar                                   | Naselje novih hiš 12  | EMŠO                  |                               |
|                                             | - Poštna št.*         |                       |                               |
|                                             | 1000                  | Razred in oddelek     |                               |
|                                             | - Krai*               |                       |                               |
|                                             | Ljubljana             | Izobraževalni program |                               |
|                                             |                       |                       |                               |

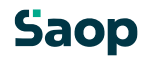

V nadaljevanju obrazca obkljukamo obroke, na katere prijavljamo otroka. Predlagani datum začetka koriščenja obrokov je 1. september, a ga po želji spremenimo na kasnejši datum:

| Pr  | ijava ?           |                     |          |        |   |
|-----|-------------------|---------------------|----------|--------|---|
| Pri | javljam učenca za | šolsko leto 2024/   | /2025    |        | × |
|     | Na zajtrk od 🛛 🖸  | 0atum<br>01.09.2024 | =        | dalje. |   |
| M   | Na malico od      | Datum<br>01.09.2024 | Ē        | dalje. |   |
| •   | Na kosilo od      | Datum<br>01.09.2024 | <b>=</b> | dalje. |   |
|     | Na popoldansko    | malico od 01.09.2   | 024      |        | Ē |

Sledi obvezna potrditev seznanjenosti s pravili šolske prehrane:

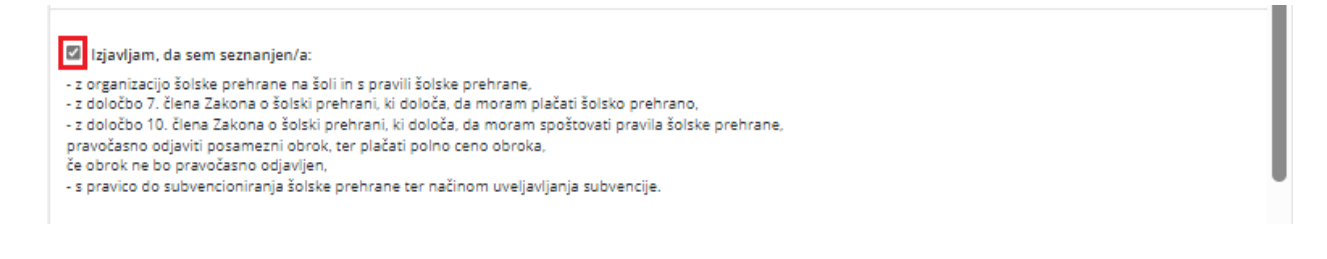

Na koncu lahko v opombe vpišemo dodatne želje. Sporočimo lahko na primer, da naš otrok ne bo naročen na popoldansko malico ob petkih, ali da ima posebno dieto in podobno:

| Opomba |                 |
|--------|-----------------|
| Opomba | -               |
|        | Naprej Prekliči |

Ob kliku na gumb Naprej se odpre izpolnjeni obrazec, ki ga pred oddajo pregledamo.

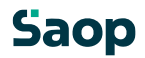

Če so prikazani podatki ustrezni, kliknemo gumb **Oddaj**. V nasprotnem primeru se z gumbom **Nazaj** vrnemo na obrazec in podatke popravimo.

| Prijava na šolsko prehrano                                                                                                  |                                                                                                    |                                                                                                    |                                                                                                    | testni.mail@nekadomena.si ∨ |
|----------------------------------------------------------------------------------------------------|----------------------------------------------------------------------------------------------------|----------------------------------------------------------------------------------------------------|----------------------------------------------------------------------------------------------------|-----------------------------|
| $\label{eq:rescaled} \coloneqq \ \mid \ \ \forall  \lor  \ \ \forall  Risanje  \lor  \  \  \  \  \  \  \  \  \  \  \  \  \$ |                                                                                                    | - + 🕶                                                                                                    | 1 od 1   🧕   🗈                                                                                                    |                             |
|                                                                                                    | PRIJAVA OTROK<br>ŠOLSKO PREHR                                                                                                    | (A NA<br>ANO                                                                                                    | Ime in sedež šole<br>Testna Šola                                                                                                    |                             |
|                                                                                                    | PODATKI O VLAGATELJU<br>Ime in priimek:<br>Oče Ena                                                                                                    |                                                                                                    | ☐ MATI E OČE ☐ SKRBNIK<br>Naslov:<br>Šolska ulica 5, 1000 Ljubljana                                                                                                    |                             |
|                                                                                                    | PODATKI O OTROKU<br>Ime in priimek:<br>Ena Šolar                                                                                                    | 1                                                                                                    | Naslov:<br>Naselje novih his 12, 1000 Ljubijana                                                                                                    |                             |
|                                                                                                    | EM\$O<br>1234567891011                                                                                                    | Razred (letnik) in oddelek:<br>1.B                                                                                                    | Izobraževalni program:                                                                                                    |                             |
|                                                                                                    | PRIJAVA Prijavljam otroka za šolsko leto: ne zajrki of 10.96.2024 daje metatiko of 10.89.2024 daje metatiko of 01.08.2024 daje metatiko of 01.08.2024 daje metatiko metico od 01.09.202 | 2024/2025<br>24 daije                                                                                                    |                                                                                                    |                             |
|                                                                                                    | El Joynésm, de sem sezunijon:                                                                                                    | a šoli in s pravili šolske prehrane,<br>ki prehrani, ki določa, da moram plač<br>ski prehrani, ki določa, da moram pak<br>ki ne bo pravočasno odjavljen,<br>alske prehrane ter načinom uveljavljen.<br>Dost<br>marka<br>Podpis vlagatelja: | na lada previoa.<br>Alternal previoa abake pretrame, previdanto odjenil posamezni obruk, ter<br>na abakencija.<br>Ma da na se ta previoa na previoa<br>na previoa se ta previoa na previoa<br>na previoa se ta previoa na previoa<br>na previoa se ta previoa na previoa<br>na previoa na previoa na previoa na previoa<br>na previoa na previoa na previoa na previoa na previoa<br>na previoa na previoa na previoa na previoa na previoa<br>na previoa na previoa na previoa na previoa na previoa na previoa<br>na previoa na previoa na previoa na previoa na previoa na previoa na previoa na previoa na previoa na previoa na previoa na previoa na previoa na previoa na<br>previoa na previoa na previoa n<br>previoa na previoa na previoa na previoa na previoa na previoa na previoa na previoa na previoa na previoa na previoa na previoa na previoa na previoa na previoa na previoa na previoa na previoa na previoa na previoa na previoa na prev |                             |
|                                                                                                    | Ni naročen na popoldansko                                                                                                    | malico ob petkih.                                                                                                    |                                                                                                    | Coddaj Nazaj Prekliči       |

Ko obrazec oddamo, se nam prikaže prijava na šolsko prehrano, istočasno pa je obrazec poslan tudi na e-naslov, s katerim smo trenutno prijavljeni v rešitev mojaMALICA.

Oddani obrazec si lahko ponovno ogledamo s klikom na *modro PDF* povezavo. Dokument se nam prikaže na desni strani ekrana:

| Prijava na šols                                                           | ko prehrano                            |                                                                      |             |                                                                                                    |                                                                                                    |                | 🕜 testni.maik |
|---------------------------------------------------------------------------|----------------------------------------|----------------------------------------------------------------------|-------------|----------------------------------------------------------------------------------------------------|----------------------------------------------------------------------------------------------------|----------------|---------------|
| Seznam prijav                                                             |                                        |                                                                      | ≅   A ~ A ~ | 1                                                                                                    | - + 📼                                                                                                    | 1 od 1   🤉   🗈 | م             |
| Seznam prijav<br>• Nova prijava<br>Ime in priimek koristnika<br>Solar Ena | Datum prijave<br>31. 05. 2024 15:12:16 | Prijava<br>Prijava na prehrano-2024-2025-Šolar Ena-38-31.05.2024.pdf |             | The second second | A NA<br>ANO      ANA      ANO      ANA      ANO      ANO      A |                | obrok, ter    |
|                                                                           |                                        |                                                                      |             |                                                                                                    |                                                                                                    |                |               |

Obrazec lahko natisnemo ali shranimo s klikom na ikoni na PDF prikazu desno zgoraj:

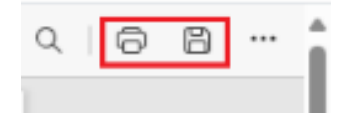

## Saop

Če imamo več otrok, lahko na istem oknu kliknemo na **+ Nova prijava** in opravimo prijavo prehrane še za naslednjega otroka:

| Prijava na šolsko prehrano |                       |  |  |  |
|----------------------------|-----------------------|--|--|--|
| Seznam prijav              |                       |  |  |  |
| + Nova prijava             |                       |  |  |  |
| Ime in priimek koristnika  | Datum prijave         |  |  |  |
| Šolar Ena                  | 31. 05. 2024 15:12:16 |  |  |  |

S klikom na gumb **Zapri** (desno spodaj) se vrnemo na začetni pogled programa mojaMALICA, kjer odjavljamo ali prijavljamo obroke po posameznih dneh.

## Saop